# Participating in Zoom meetings for beginners

| Introduction                                          | 1 |
|-------------------------------------------------------|---|
| What is Zoom?                                         | 1 |
| The meeting host                                      | 1 |
| Limits on the call                                    | 1 |
| The meeting ID                                        | 2 |
| Types of meeting                                      | 2 |
| Initial set-up                                        | 2 |
| Equipment - landline phone or traditional mobile      | 2 |
| Equipment - computer, smartphone or other device      | 2 |
| Physical position and lighting                        | 3 |
| Getting set up for your first Zoom meeting            | 3 |
| Finding your built-in camera                          | 4 |
| Testing                                               | 4 |
| Participating in a meeting - interacting with a group | 4 |
| Participating in a meeting - Zoom basics              | 4 |
| Joining a meeting                                     | 4 |
| Finding the controls                                  | 4 |
| What you see on the screen                            | 5 |
| Audible or not                                        | 5 |
| With or without video                                 | 6 |
| Chat                                                  | 6 |
| Leaving the meeting                                   | 6 |

# Introduction

This document is aimed at people who have basic IT skills but no experience of online calls and meetings.

## What is Zoom?

Zoom is an online conference call / meeting facility. That means we can talk to each other as a group, and for those who have a webcam and start the video, we can also see each other.

Note: 'Call' and 'meeting' are used interchangeably throughout this document.

Zoom was originally designed for the business market, and it is used extensively in business, but it is also very helpful for other groups who want to meet together online.

It can also be used to share the screen of a device so that everyone can see it. This is commonly used to provide online software training, but we may think of other uses for it.

## The meeting host

The person who sets up the call is called the 'host' or 'meeting organiser'. The meeting is set up using their Zoom account and they have some options for managing the meeting which other participants don't have.

## Limits on the call

If the host is using a free Zoom account, meetings with 3 or more participants have a maximum length of 40 minutes. If we run out of time, the host can just start a new meeting and everyone Page 1

joins using the same web link. However, during the current Covid-19 outbreak, if Zoom have capacity on their network, they are waiving the time limit, so we may not have to do this. With a free account, the maximum number of participants is 100.

## The meeting ID

Each Zoom meeting has a 9-digit number which identifies the meeting. Your host will provide you with a web-link and / or the meeting ID so that you can join the right meeting. If your host only provides you with a web-link, you can find the meeting ID in the web-link. In the example below, the ID is the numbers in red:

https://zoom.us/j/234589123?pwd=dWhjbkZVVDVFRweroj84089UT09

## Types of meeting

There are 2 typical scenarios in which conference call software may be used.

The first scenario is a group meeting where there isn't a dominant participant. In this document I'll call this 'the catching up scenario'.

The second is where mainly one person is speaking and the others are listening, and perhaps asking questions. This could be a teaching session or a speech. In this document I'll call this 'the teaching scenario'.

An online exercise class is a specific type of teaching scenario.

# Initial set-up

#### Equipment - landline phone or traditional mobile

If your host has a paid-for Zoom account rather than a free one, they can provide you with a UK phone number which you phone to join the meeting. After you have dialled, you will need to key the meeting ID into the phone, similar to how you access many other services from a phone.

However, if you have a computer, tablet or smartphone, I strongly recommend that you take the plunge and try using this instead of your normal phone. During this time when we are going out very little or not at all, the benefits of being able to see people's faces on video will really justify the extra effort.

*Note: The facility to join a meeting by dialling a phone number from a phone has been removed from the free Zoom account for the current period.* 

If you are using a normal phone for the call, the only other part of this document which is relevant for you is the section called 'Participating in a meeting - interacting with a group'. We look forward to having you join us on the call.

#### Equipment - computer, smartphone or other device

You can join the meeting with just an Internet-connected device.

I recommend that you choose a place with the strongest / fastest Internet connection that you have because the video places a high load on the connection. If you can connect using a physical wire, use this. Otherwise find a place with your strongest Wi-Fi or mobile data signal.

If you have a choice of devices, I recommend that you use the one with the largest screen because you'll have more screen space to see everyone. If you have a desktop or laptop, use this. If not, a tablet. If not, a smartphone.

If you want to hear the others instead of just watching their lips move, you need headphones or speakers.

If you have headphones that you can use with your device, I recommend that you use these because it improves the sound quality for everyone.

If you want others to hear you, you need a microphone. A built-in mic is fine.

If you have a webcam, you can choose to allow others to see you.

If your device is older or not very powerful, I recommend that you close all other software that is running.

If your screen goes to sleep after a period of inactivity, you may find that this happens during the call. If you know how to change the setting, this would be a good idea. Otherwise try to remember to move your mouse / tap your screen from time to time to keep it awake.

You can join the meeting with more than one device. For example, you might want to use the big screen of your desktop computer so that you can see everyone, but if your desktop doesn't have a webcam, you might use a smartphone as well so that they can see you.

If you are using a battery-powered device, check how much charge it has and plug it in if appropriate so that it doesn't run out during the call.

## Physical position and lighting

If you're using a tablet or smartphone, I recommend that you sit somewhere where you can prop it in front of you, close to vertical. For example, sit at a table with your tablet or phone propped against a vase.

If you're using a smartphone, I recommend switching to landscape rather than portrait display - turn it on its side.

If you are going to allow yourself to be seen, think about the lighting where you are. (You could also try it out ahead of time, see the 'Testing' section below.) You need to have a good light source in front of you, and to **not** have a strong light source behind you. If you are using a device that is easy to move, find a position that provides this. And bear in mind that the best position during daylight hours may be different from the best position after dark. If you are using a desktop or another device that is not easy to move, adjust the lighting for that location. If you have a window behind you, definitely close the curtains for a daytime call. If you don't have natural light in front of you, try to set up diffuse lighting, using the main light and / or lamps. If possible avoid having a lamp that just shines onto your face, as this is likely to make you look washed out.

If you are participating in an online exercise class, eg Pilates or yoga, I recommend that you set up a big screen close to you so that you can see the teacher's demonstrations and hear them. If you have an external webcam, position this so that the teacher can see you. Alternatively, if you have a smartphone as well as a device with a larger screen, you might join with the smartphone as well and position this so that the teacher can see you. For a mat-based class such as Pilates or yoga, it's better to put the webcam higher up, pointing down on you.

By default, one of the boxes that you see on the screen during the call is yours. If you use your webcam during the call, check this box to see how you appear to others. Are you in the frame? Is your face clearly visible or is it very dark or washed out? If you're not in the frame, try to move to improve this. If the lighting is not great, concentrate on the call, but afterwards think about how you can improve this for next time.

If you're using a smartphone, once the meeting has got going, try to avoid touching your screen because your hand will almost fill your video.

## Getting set up for your first Zoom meeting

Installing the Zoom software may take a few minutes, so I recommend that you don't leave this until the meeting is about to start.

On a mobile device, install the Zoom app from Google Play or the App Store.

If you're on a desktop or laptop, you can download and launch the client when you select the weblink to the meeting.

You don't need to create a Zoom account to join a meeting which someone else is hosting. You only need your own account if you want to host meetings.

Once you've started Zoom, you'll need to enter a name for yourself. The host may be looking at your name to decide whether to let you into the meeting, and everyone will see this name, so don't use something obscure. If you use Zoom again with another group, it will default to use the same name, so I also recommend that you use a name that any of your groups will recognise as you.

## Finding your built-in camera

If you're using a built-in camera on your device, try to work out the location of the camera. Wave your hand in front of different parts of the screen until you see your hand filling the video stream from your camera.

## Testing

If you'd like to try out your equipment or other aspects of Zoom before the meeting, you can use Zoom's test facility. Instructions are here: <u>https://support.zoom.us/hc/en-us/articles/115002262083-Joining-a-Test-Meeting</u>

Alternatively, contact your meeting organiser and ask if they would do a one-to-one test meeting with you before the main meeting.

# Participating in a meeting - interacting with a group

As soon as you have people in more than 2 locations on a call, it becomes much more difficult to take turns to speak. My top tip is to ask a question to a named person, eg 'Mel, how are you doing?' instead of 'How is everyone?' Also, just be patient, polite and forgiving.

Calls using an Internet connection also have more time lag than calls on a phone, so try to allow for this when you speak. It also means that sound from 2 different participants, eg musicians, is unlikely to be heard at the same time, making it close to impossible for musicians in different locations to play together. If the musicians are sitting together in the same household, this is fine.

If all or part of your call is using the teaching scenario (when one person is speaking for a longer time), it is very helpful if all the other participants put themselves on mute (see below). This eliminates any background noise of shuffling etc and so allows everyone on the call to hear the speaker more clearly.

# Participating in a meeting - Zoom basics

## Joining a meeting

A web-link for the meeting will have been sent you. Select the link and click on 'Join a meeting'. Depending on what options the host has chosen, you may need to wait for them to let you in. They should be able to let you in within a couple of minutes, hopefully less. If you feel you've been forgotten, try phoning them separately from the Zoom call. Another option is to drop out of the meeting and then join again.

## Finding the controls

If you don't move your mouse / touch your screen for a while, the controls (icons) disappear. Simply move your mouse / touch your screen to make them reappear.

### What you see on the screen

Each person in the meeting is represented by a rectangular box. This either has their name in the centre, or the video from their webcam with their name in one corner.

There are several different ways of arranging the boxes. These arrangements are called 'views'.

There are 2 main view options:

- Speaker this is the default layout and it has a large box for the person who is speaking and much smaller boxes for the others. When the speaker changes, the main box changes. This is usually the best option for the teaching scenario.
- Gallery this has the same-sized box for everyone and the boxes don't move about. This is good for the catching-up scenario where the speaker keeps changing, but only really if you can see all the boxes on one screen.

So changing your layout to 'Gallery' is strongly recommended for chatting as a group if you are on a desktop or laptop, but it may not be an improvement on an iPad if there are more than 9 participants, and may not be an improvement on a mobile phone if there are more than 4 participants.

To switch to gallery view:

- On a Windows or Mac desktop or laptop machine select 'Gallery View' in the top right corner you can see up to 49 participants at once, or 25 on less powerful machines
- On an iPad tap 'Switch to Gallery View' in the top left corner you can see up to 9 participants at once
- On an Android or iOS mobile swipe left to switch to gallery view you can see up to 4 participants at once, swipe left again to see other participants, swipe right if you want to go back to speaker view

If someone is going to speak for a longer time, or wants to show you something using their video, it may be helpful to use speaker view so that their video is larger on your screen.

More detail including images: https://support.zoom.us/hc/en-us/articles/36000005883

#### Audible or not

On each participant's box, there is an icon with a microphone / loudspeaker. If the microphone has a line through it / the loudspeaker has an x next to it, other participants cannot hear this person. We say that they are `muted' or `on mute'. If there's no line / no x, the person can be heard by others in the meeting, called `unmuted'.

Separately from the icon on each participant's box, there is a microphone / loudspeaker control where you can mute or unmute yourself.

To mute or unmute yourself:

- On a Windows or Mac desktop or laptop machine select the microphone control at the bottom left
- On an iPad tap the loudspeaker control in the middle section at the top of your screen
- On an Android or iOS mobile tap the loudspeaker control at the bottom of your screen

In the teaching scenario, the meeting usually runs better if the main speaker is unmuted and everyone else is muted. In the catching-up scenario, we want to hear each other. So for catchingup, please unmute yourself. But you can mute yourself at any point, for example if you have a coughing fit or want to swear at your partner. Note that the meeting host can also mute and unmute participants. If they try to unmute you, you will be asked to confirm this, so they can't force you to be unmuted if you have a good reason for staying on mute.

More detail including screenshots: <u>https://support.zoom.us/hc/en-us/articles/200941109-Attendee-Controls-in-a-Meeting</u>

## With or without video

You also have a control for the video, showing a video camera. If there's a line through it / an x next to it, you're not visible to others. If there's no line / no x, you are visible. This is independent of whether others can hear you or not. As with the audio, you can turn your video on or off at any time. So, for example, you can turn it off if you suddenly realise that you're still in your pyjamas, or your kids start fighting in the background.

To start or stop the video stream from your webcam:

- On a Windows or Mac desktop or laptop machine select the video control at the bottom left
- On an iPad tap the video control in the middle section at the top of your screen
- On an Android or iOS mobile tap the video control at the bottom of your screen

More detail including screenshots: <u>https://support.zoom.us/hc/en-us/articles/200941109-Attendee-</u> <u>Controls-in-a-Meeting</u>

## Chat

As well as the voice channel, we can use keyboard-based chat. This is very useful for asking questions in the teaching scenario. In the catching-up scenario, it can be really useful to communicate with someone who has joined the call but seems to be struggling with their audio equipment. So if this is you, look out for a chat message, or be pro-active and send one. And of course you could also type emojis or quick comments or questions etc while someone else is speaking.

To open chat:

- On a Windows or Mac desktop or laptop machine select the chat control in the middle section at the bottom
- On an iPad tap the Participants control in the middle section at the top of your screen and choose Chat
- On an Android or iOS mobile tap the Participants control at the bottom of your screen and choose Chat

More detail including screenshots: <u>https://support.zoom.us/hc/en-us/articles/203650445-In-Meeting-Chat</u>

## Leaving the meeting

At the end, the host will end the meeting. But you can also leave at any time.

To leave the meeting:

- On a Windows or Mac desktop or laptop machine select the red Leave Meeting control in the bottom right corner
- On an iPad tap the Leave Meeting control in the top left corner
- On an Android or iOS mobile tap the 'Leave Meeting' control in the top right corner

More detail including screenshots: <u>https://support.zoom.us/hc/en-us/articles/200941109-Attendee-</u> <u>Controls-in-a-Meeting</u>